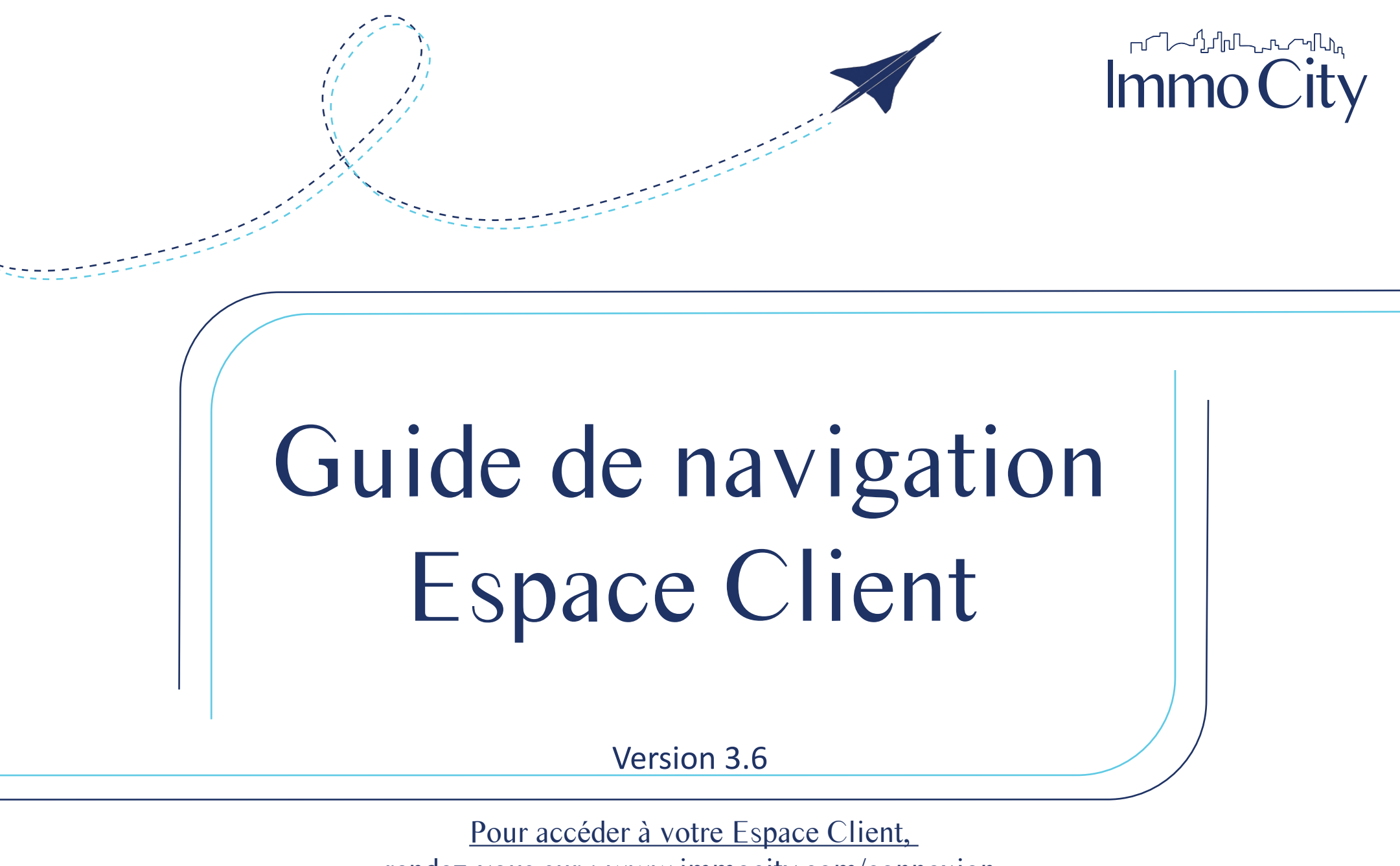

rendez-vous sur : www.immocity.com/connexion

# SOMMAIRE

| I. Connexion                                                                                                    | 3 - 6                     |
|----------------------------------------------------------------------------------------------------|---------------------------|
| Créez votre mot de passe<br>Difficultés rencontrées<br>Connexions suivantes                                                                                                    | 3 - 4<br>5<br>6           |
| II. Page d'accueil                                                                                                    | 7                         |
| Les documents de vos biens<br>Détail de vos biens<br>Détail de vos biens gérés avec état locatif                                                                                 | 8 - 9<br>8<br>9<br>10     |
| V. Comptes<br>Appels de fonds, compte rendu de Gérance, Appels de loyers et règlements par bien et par année<br>Le plus du conseil syndical<br>Payez votre solde par prélèvement | 11 - 12<br>11<br>11<br>12 |
| V. Interventions                                                                                                    | 13 - 17                   |
| Déclaration et suivi des incidents<br>Déclaration des incidents<br>Suivi des incidents<br>Demande et suivi des interventions des biens en location                               | 13<br>14 - 15<br>16<br>17 |
| VI. Profil                                                                                                    | 18                        |
| Agence - Documents - Aide                                                                                                    | 18                        |
| VII. Assemblées générales                                                                                                    | 19 - 21                   |
| Vote par correspondance                                                                                                    | 20<br>21                  |
| VIII.Locataires                                                                                                    | 22                        |
| Suivi des règlements                                                                                                    | 22                        |

### **Connexion** 1<sup>ère</sup> connexion : Créez votre mot de passe

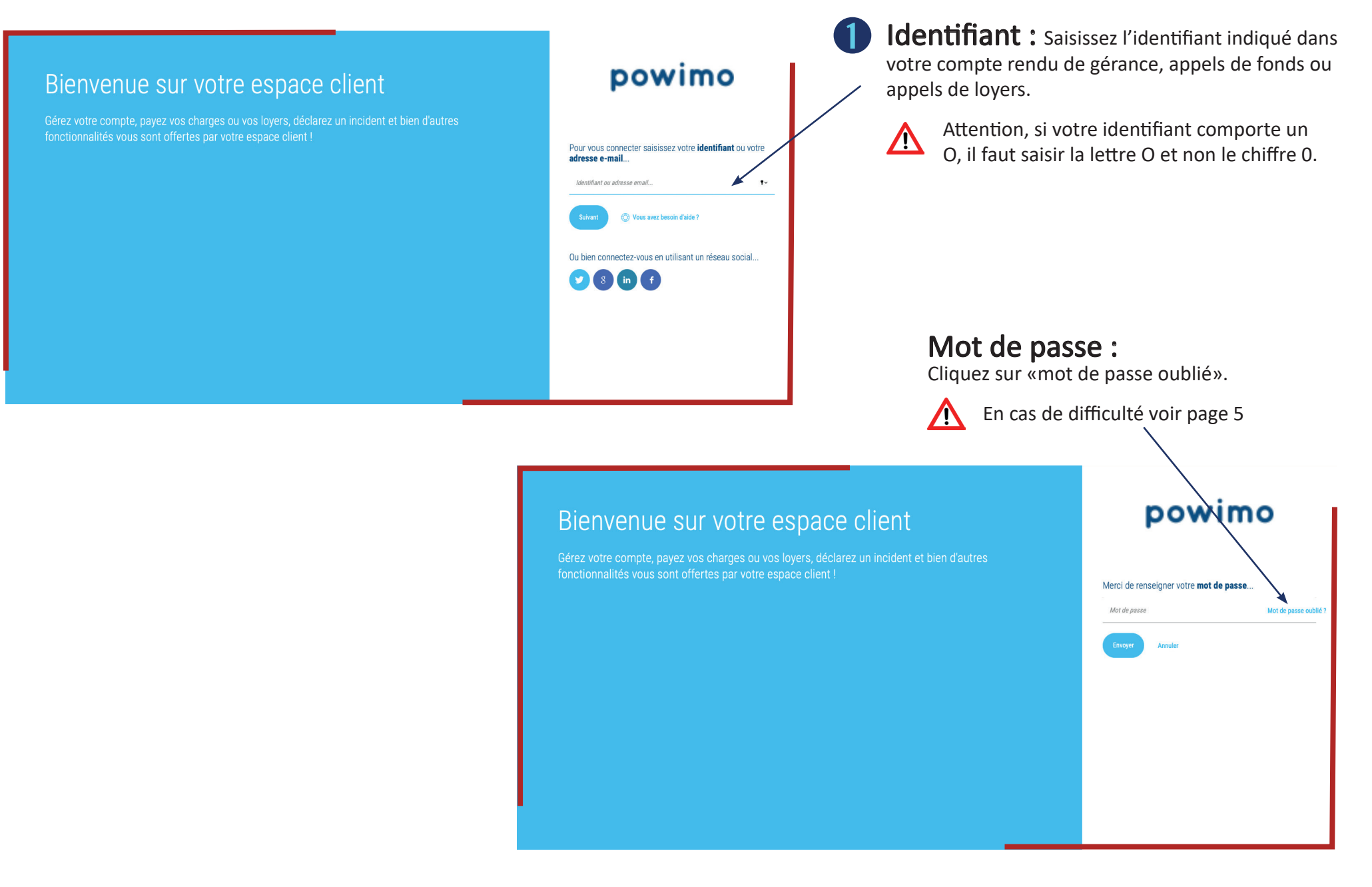

## **Connexion** 1<sup>ère</sup> connexion : Créez votre mot de passe

### pace client

rs, déclarez un incident et bien d'autres client !

### powimo

Un email de réinitialisation de mot de passe a été envoyé à l'adresse Merci de cliquer sur le lien contenu dans le mail. Vous pouvez fermer cette fenêtre. 2

Vous allez recevoir un mail avec un lien pour créer votre mot de passe.

De : <u>no-reply@monespaceclient immo <<u>no-reply@monespaceclient.immo</u>> Envové À : Objet : Mon espace client - Réinitialisation du mot de passe</u>

Une demande de réinitialisation de mot de passe pour votre compte Immocity vient d'être faite. Si vous êtes à l'origine de cette requête, cliquez sur le lien suivant : Changer mon mot de passe

Pour plus de sécurité, merci de personnaliser le mot de

passe de votre compte..

Confirmation du mot de passe

Votre mot de passe doit comporter : Au moins & caractères Au moins une majuscule Au moins un chiffre au moins un caractère spécial (ù, \$, &...)

Ce lien va expirer dans 20 minute(s).

Sinon, veuillez ignorer ce message ; aucun changement ne sera effectué sur votre compte

Votre espace client

Créez et personnalisez votre mot de passe en suivant les recommandations de sécurité.

### Bienvenue sur votre espace client

Gérez votre compte, payez vos charges ou vos loyers, déclarez un incident et pien d'autres fonctionnalités vous sont offertes par votre espace client !

### 

Si vous rencontrez des difficultés pour vous connecter, cliquez sur "besoin d'aide" de la page d'accueil ou directement sur le lien suivant : <u>https://aideenligneconnexion.monespaceclient.immo/Content/Home.htm</u> Si l'une de ces fenêtres s'ouvre lorsque vous cliquez sur «mot de passe oublié», cela signifie que vous devez contacter votre gestionnaire.

### Bienvenue sur votre espace client

Gérez votre compte, payez vos charges ou vos loyers, déclarez un incident et bien d'autres fonctionnalités vous sont offertes par votre espace client !

### powimo

L'email de réinitialisation n'a pas pu être envoyé, merci de vous rapprocher de votre agence.

# Bienvenue sur votre espace client

Gérez votre compte, payez vos charges ou vos loyers, déclarez un incident et bien d'autres fonctionnalités vous sont offertes par votre espace client !

# powimo

Nous n'avons pas d'adresse email sur votre fiche client. Cela vous permettrait de récupérer plus facilement votre mot de passe en cas d'oubli.

Le courriel existe déjà.

Enregistre

### I. Connexions Connexions suivantes

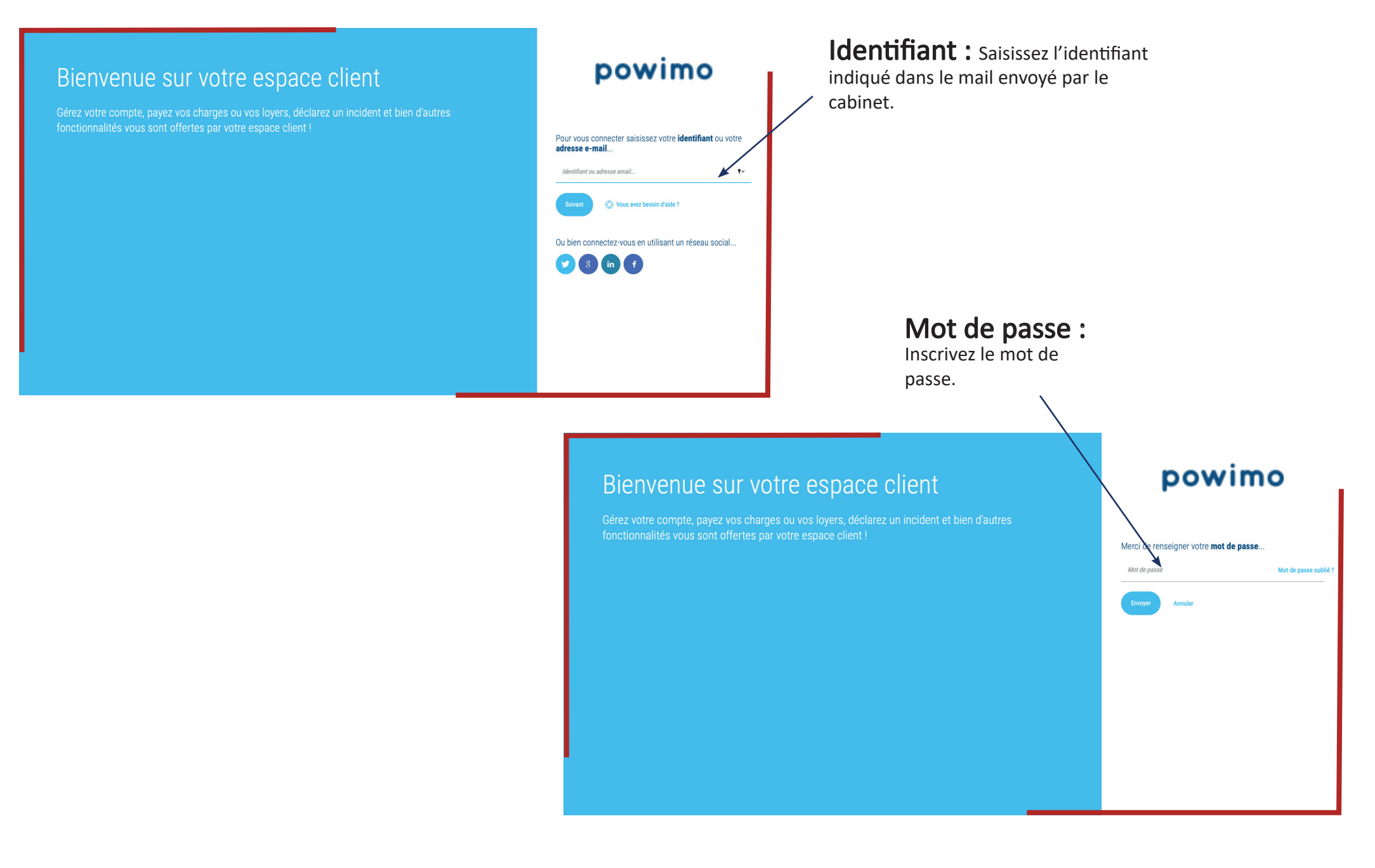

# II. Page d'accueil

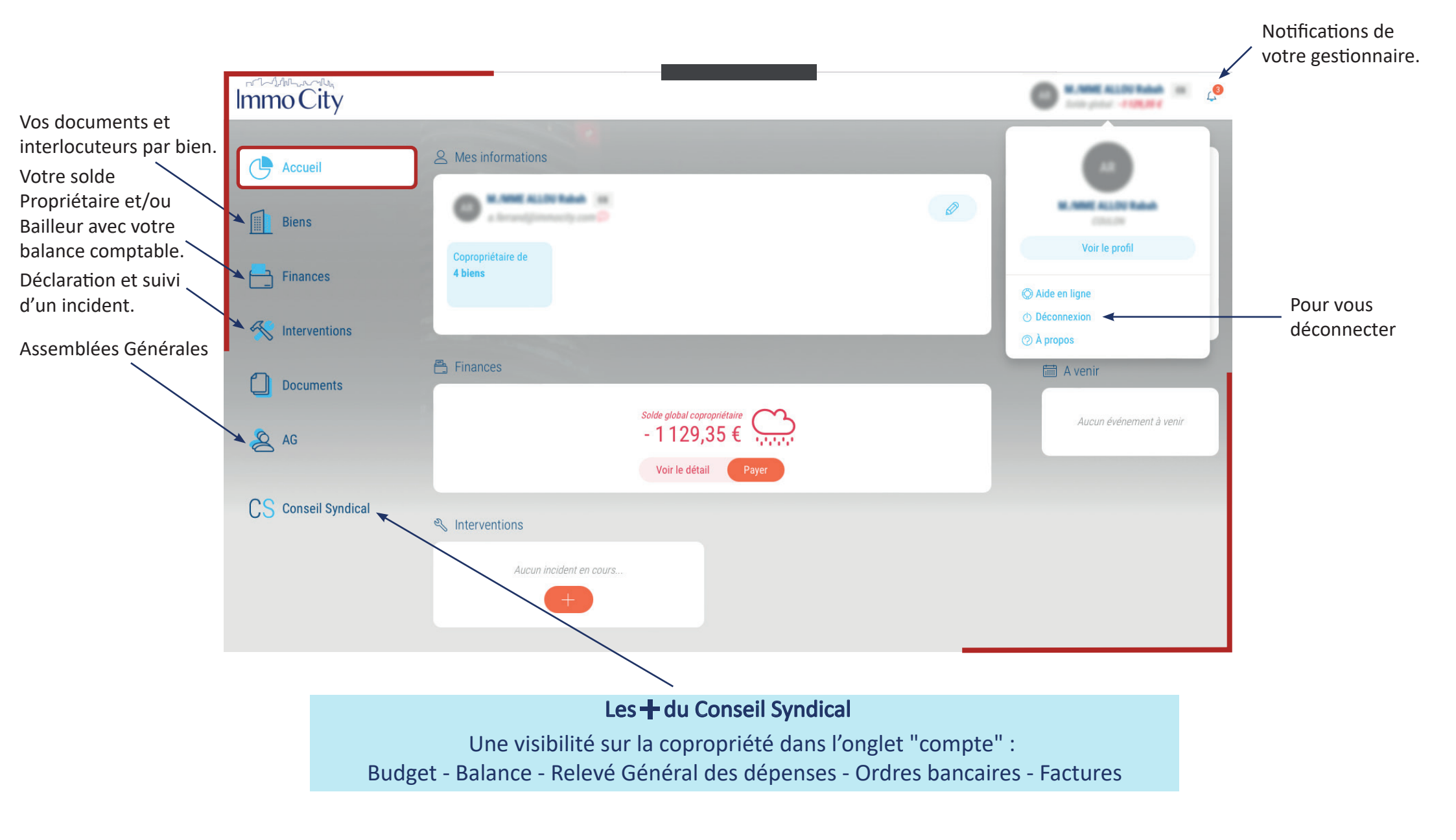

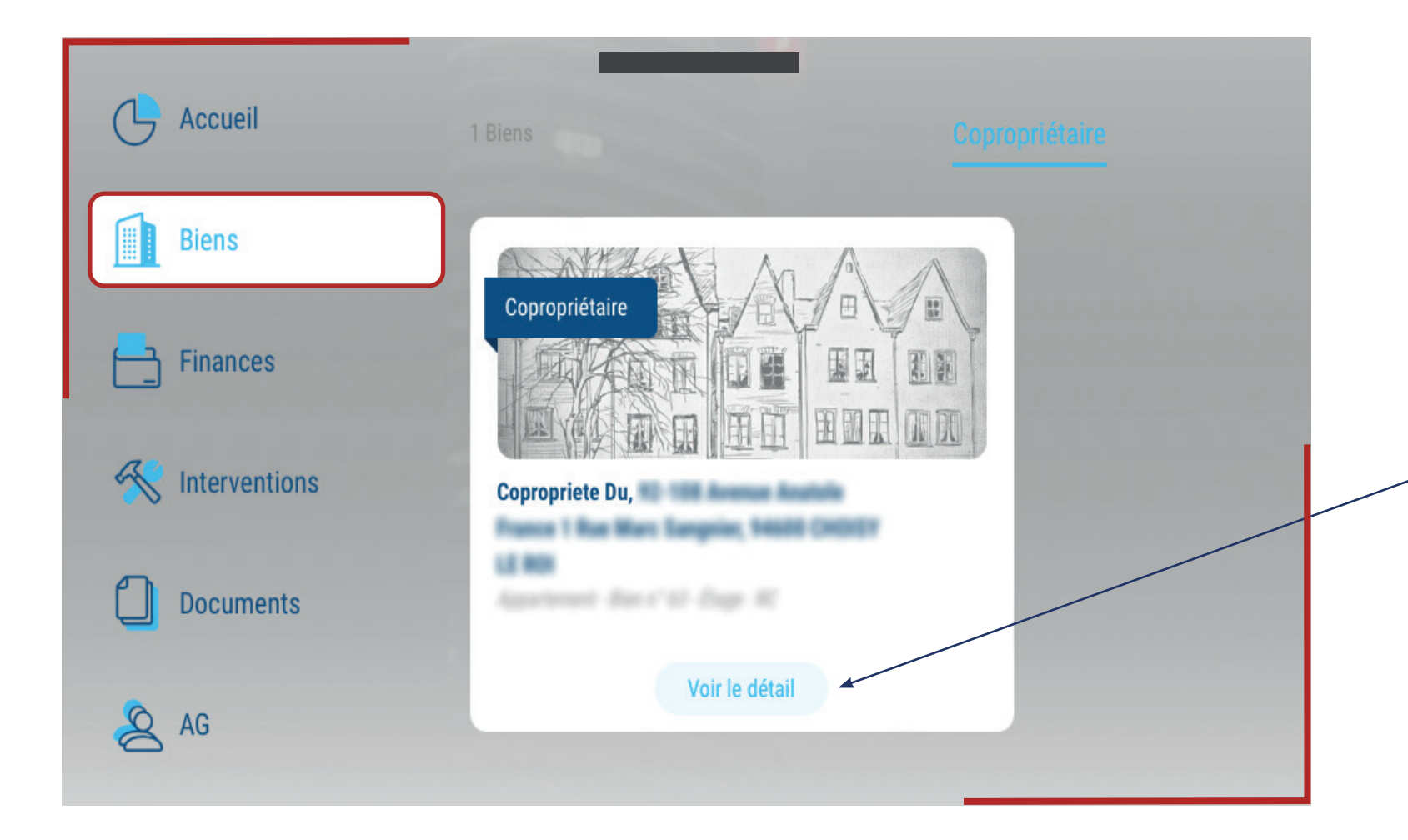

#### **Solde Locataire**

Cliquez pour voir les coordonnées du locataire ainsi que les documents liés à votre bien.

#### Solde Copropriétaire

Cliquez pour voir :

 les coordonnées des copropriétaires.

- la liste des membres du conseil syndical.

 les documents liés à la copropriété :

- Les contrats,
- Les interventions,
- Les actions du syndic.

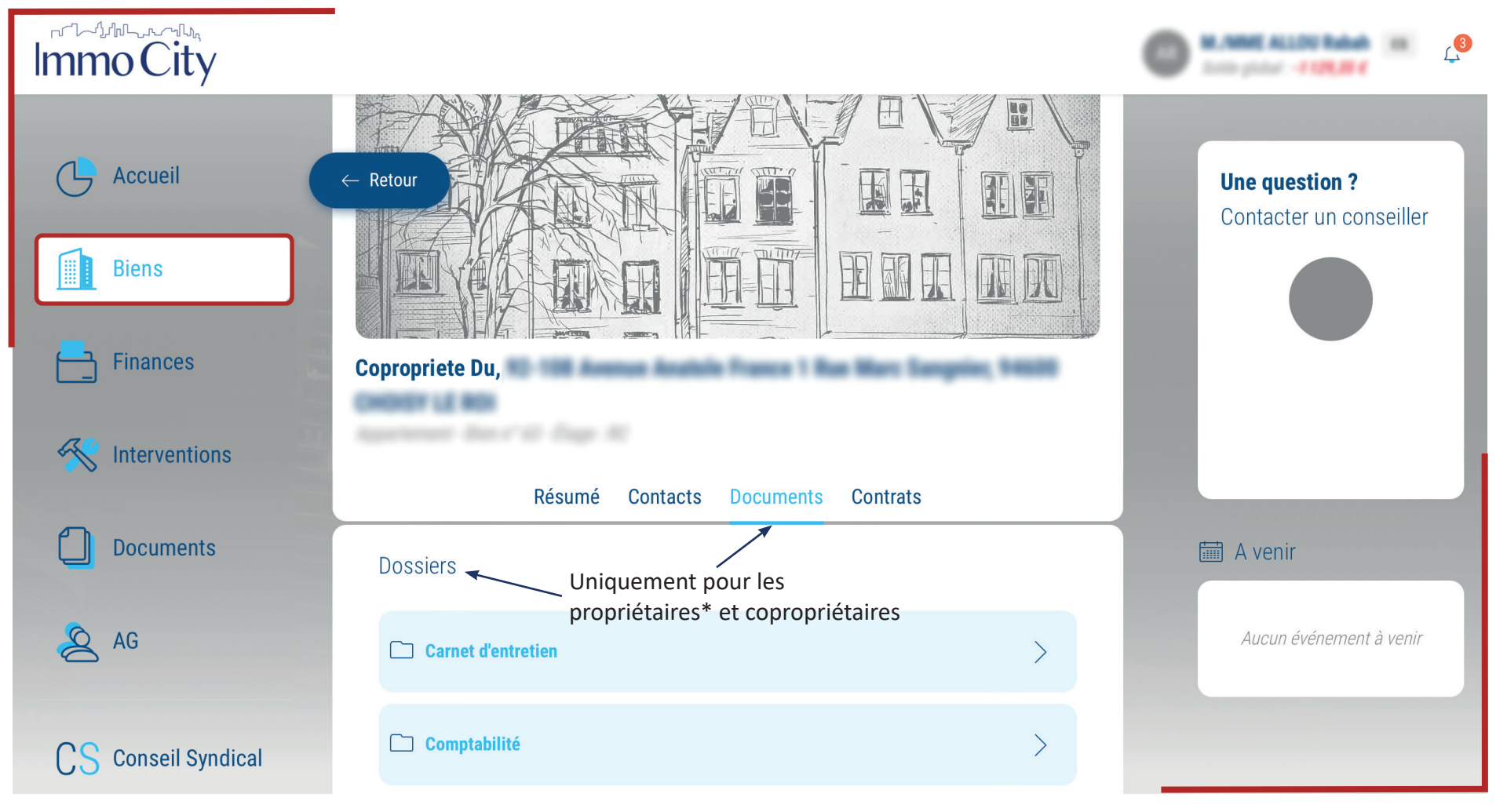

\* Propriétaires = Bailleurs

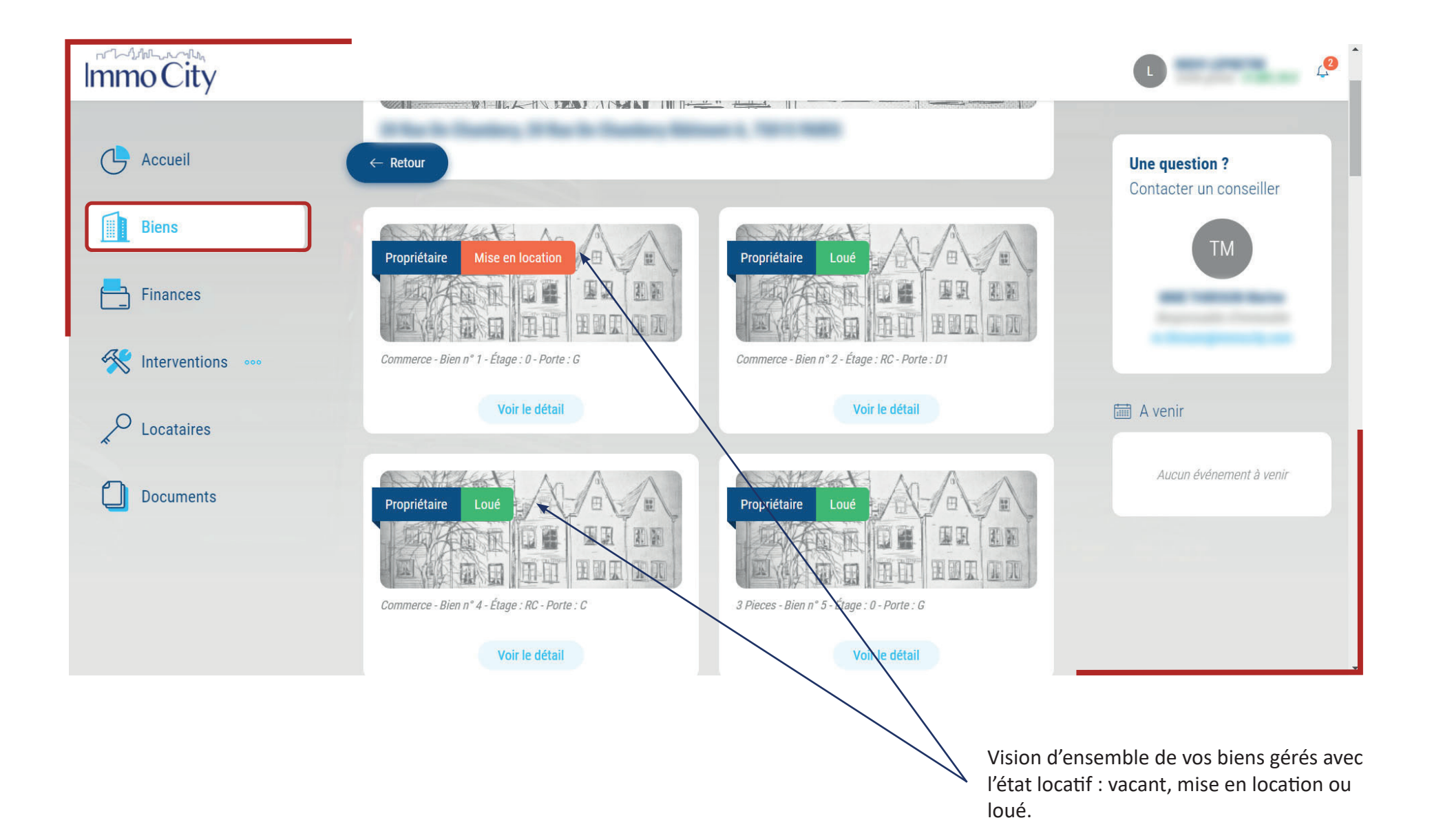

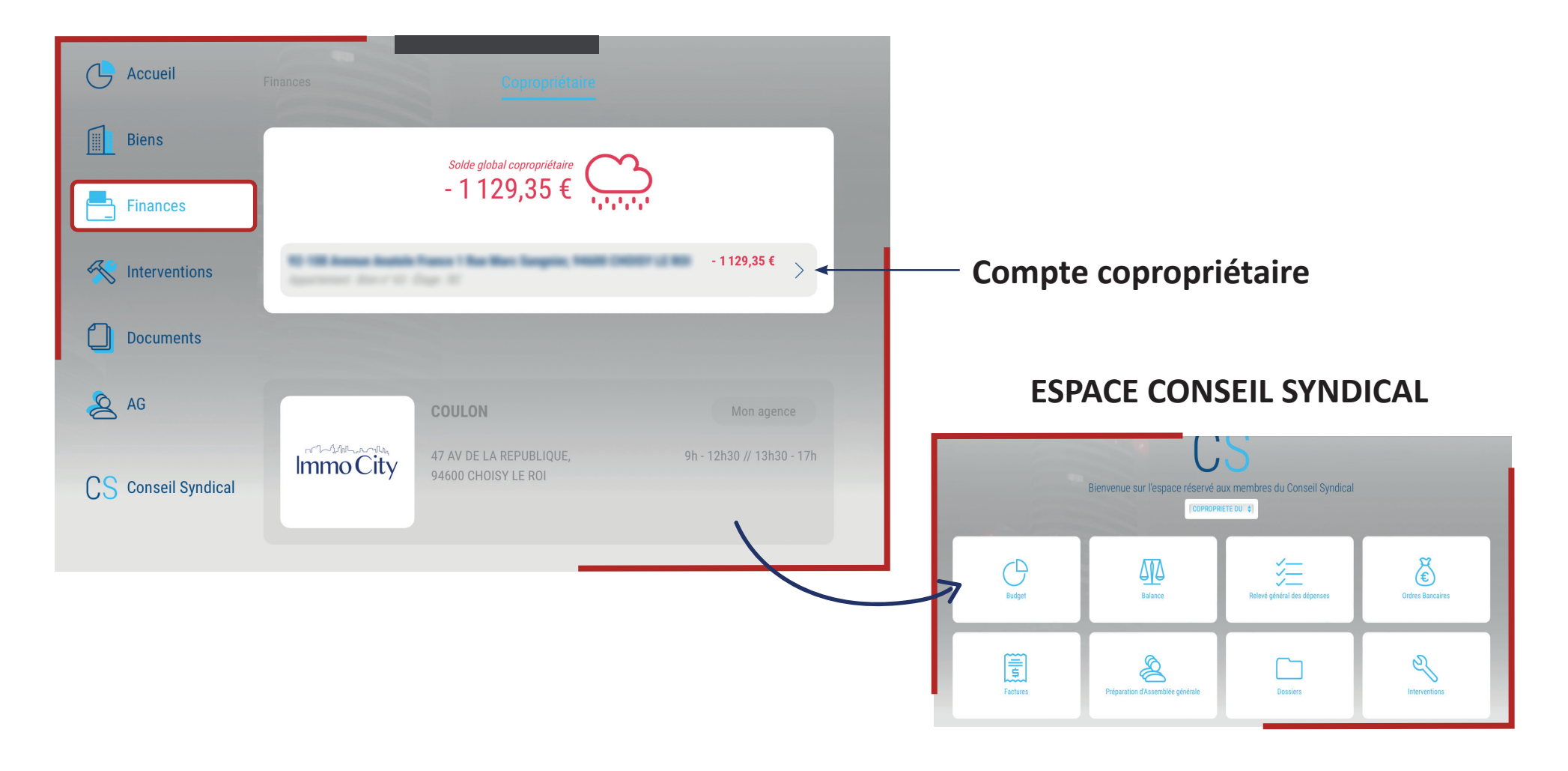

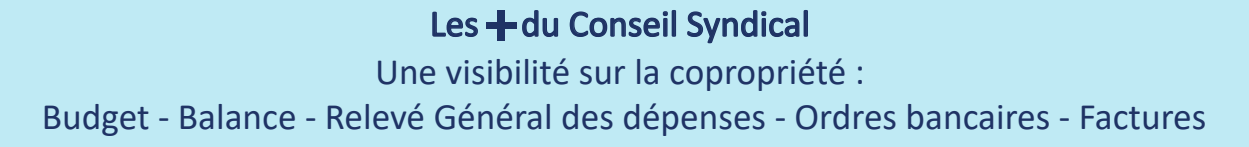

### **IV.** Comptes : Payer votre solde par prélèvement

Vous avez la possibilité de cliquer sur « Payer votre solde » si vous souhaitez la mise en place d'un prélèvement.

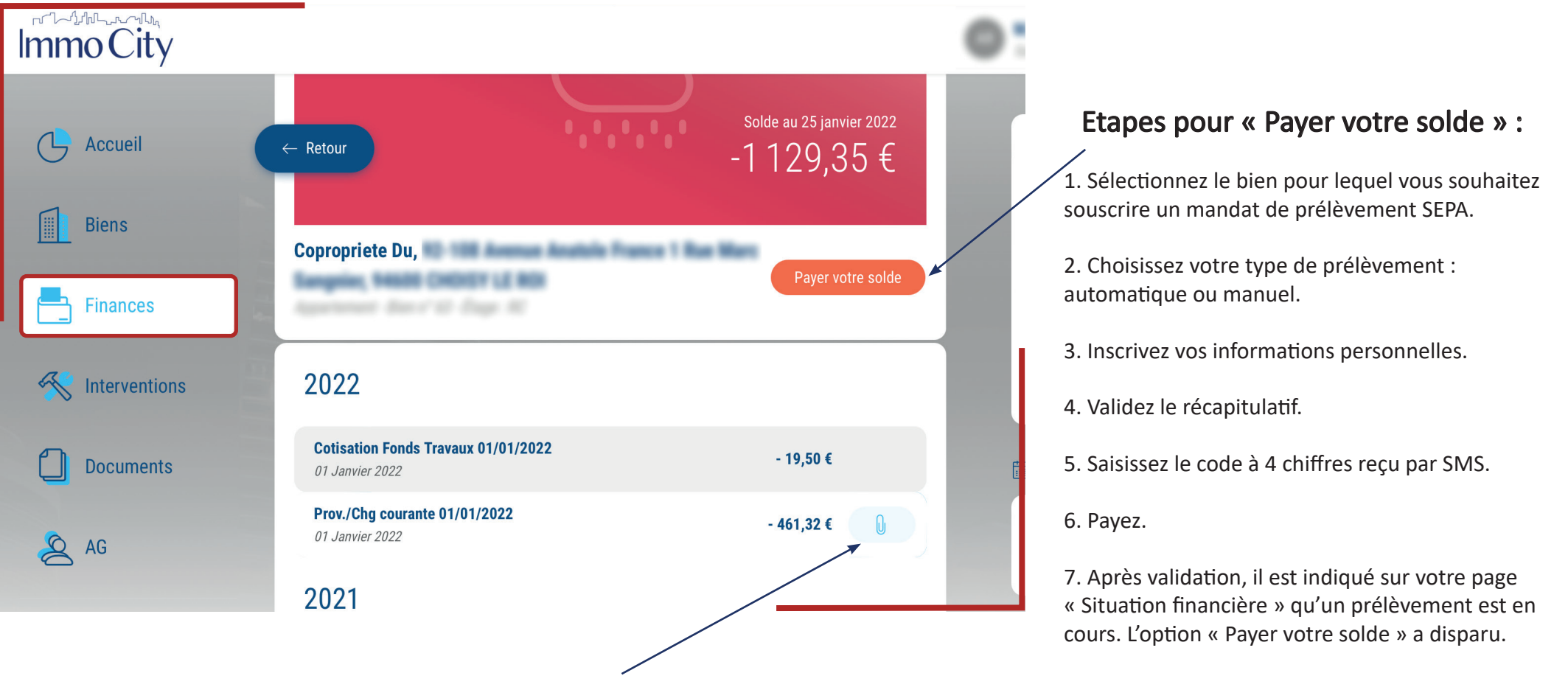

Cliquez pour télécharger vos Appels de Fonds

### V. Interventions Déclaration et suivi des incidents

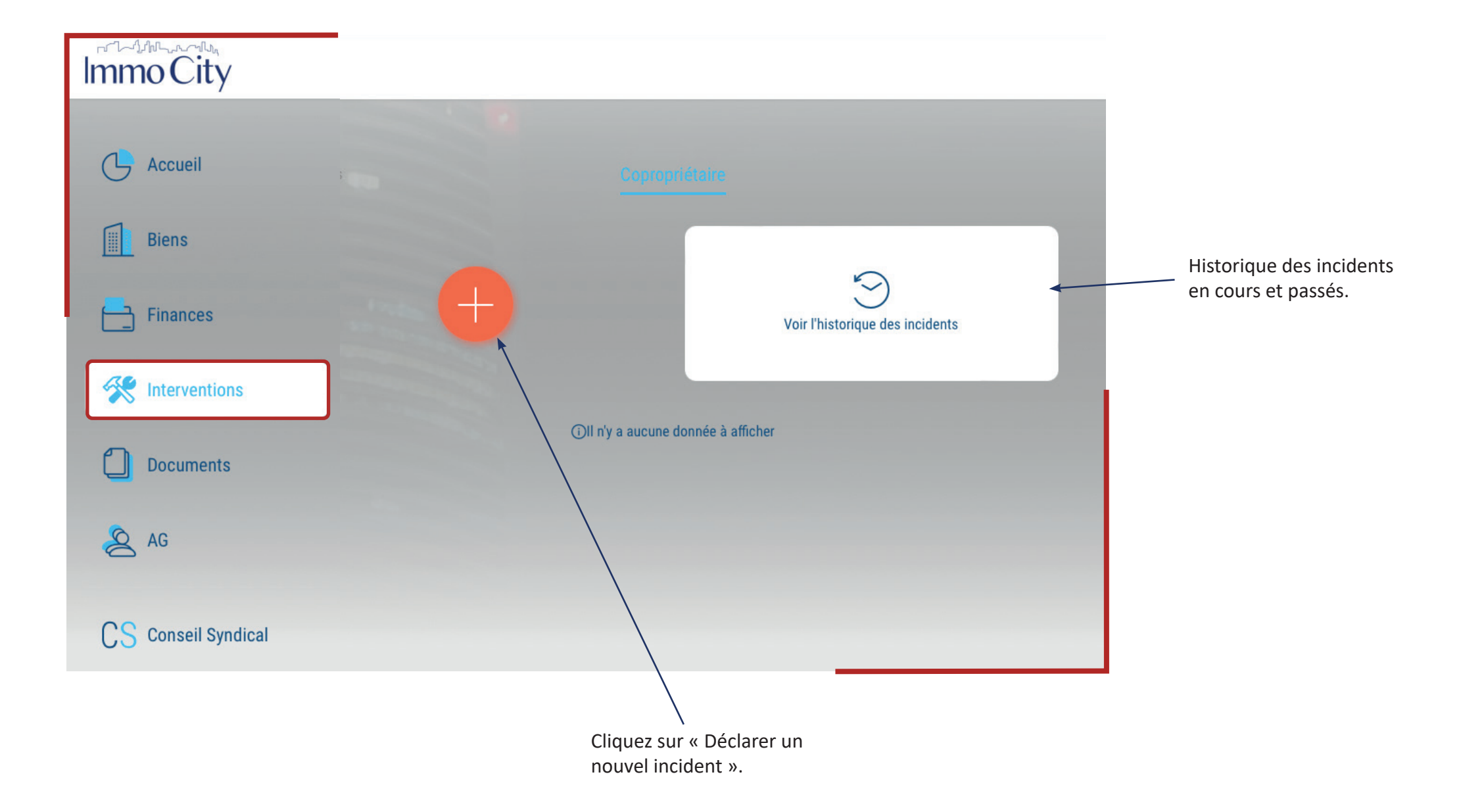

### V. Interventions Déclaration des incidents

 $\otimes$ Incident Lieu Infos Récap' Sélectionnez l'incident que vous rencontrez clé fonctionne mal 2 Entrez votre description ici... clé manquante Indiquez l'adresse de l'incident. Exemple : ascenseur bloqué, fuite d'eau dans ma salle de bain, odeur de gaz clé ne fonctionne pas dans les garages... clé ne fonctionne plus  $\otimes$ j'ai perdu mon badge ou ma clé Incident Lieu Infos Récap' Sélectionnez le type d'incident boîte aux lettres abîmée A quelle adresse se situe cet incident ? dans le menu déroulant. boîte aux lettres arrachée boîte aux lettres bloquée boîte aux lettres brûlée boîte aux lettres cassée boîte aux lettres dégradée  $\leftarrow$ boîte aux lettres fonctionne mal boîte aux lettres manquante boîte aux lettres ne fonctionne pas boîte aux lettres ne fonctionne plus boîte aux lettres ne se ferme plus

### V. Interventions Déclaration des incidents

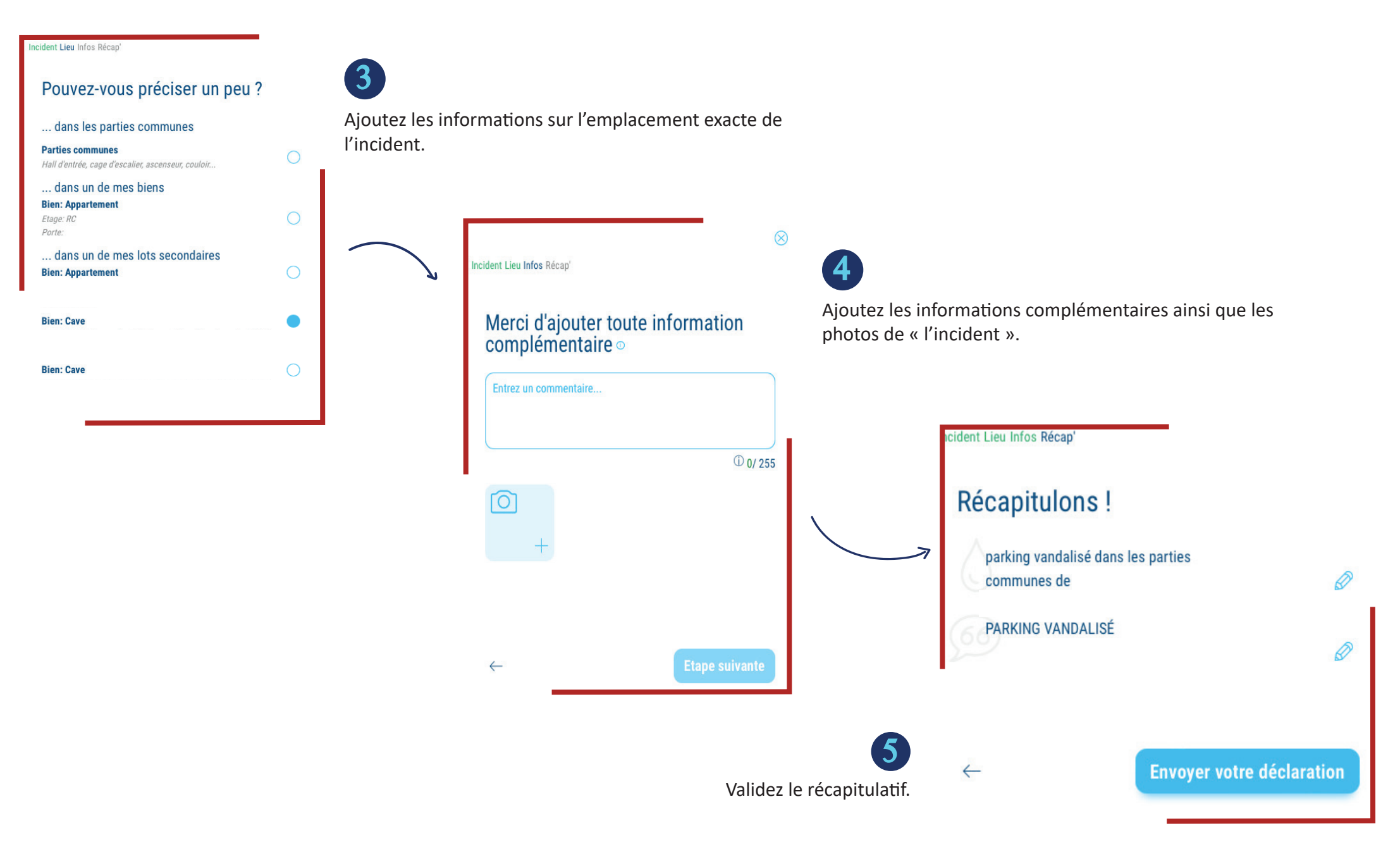

### V. Interventions Suivi des incidents

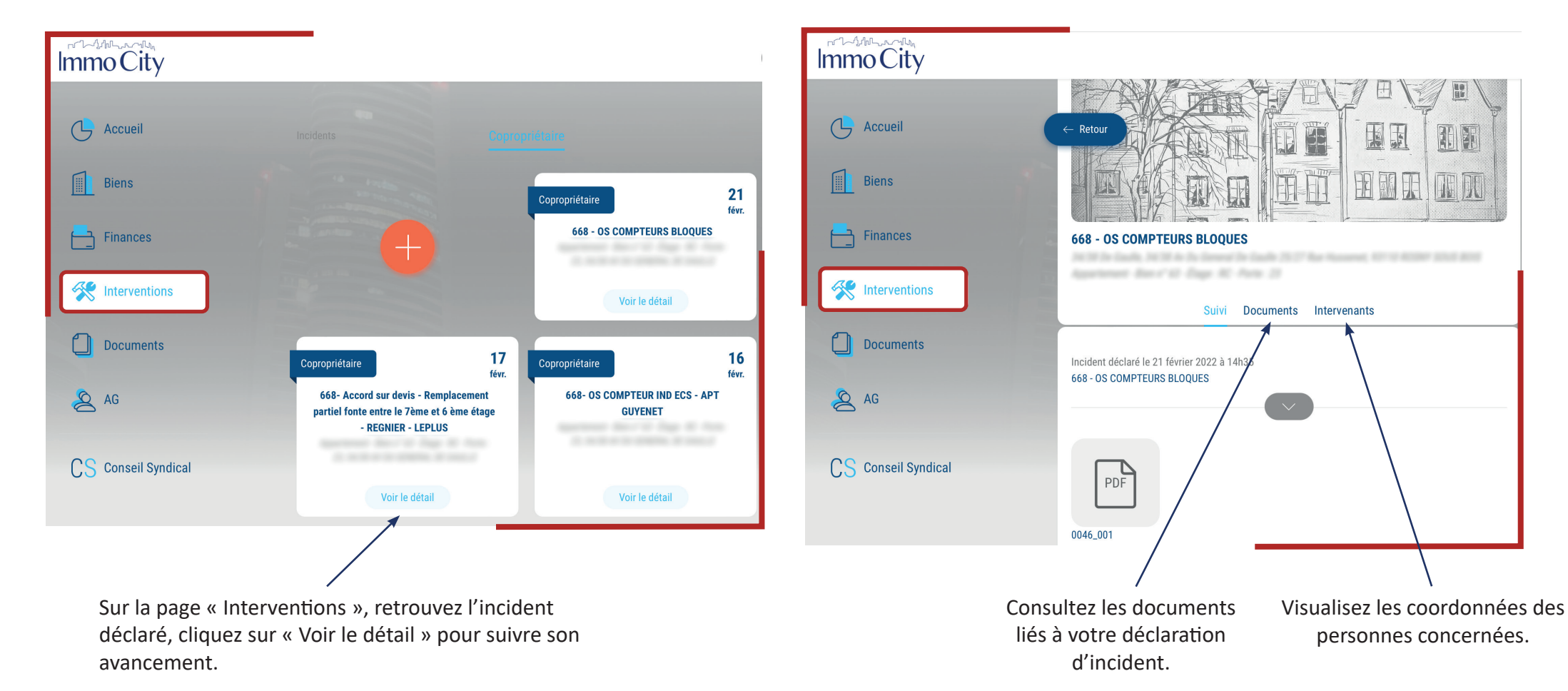

服肌

16

### V. Interventions Demande et suivi des interventions des biens en location

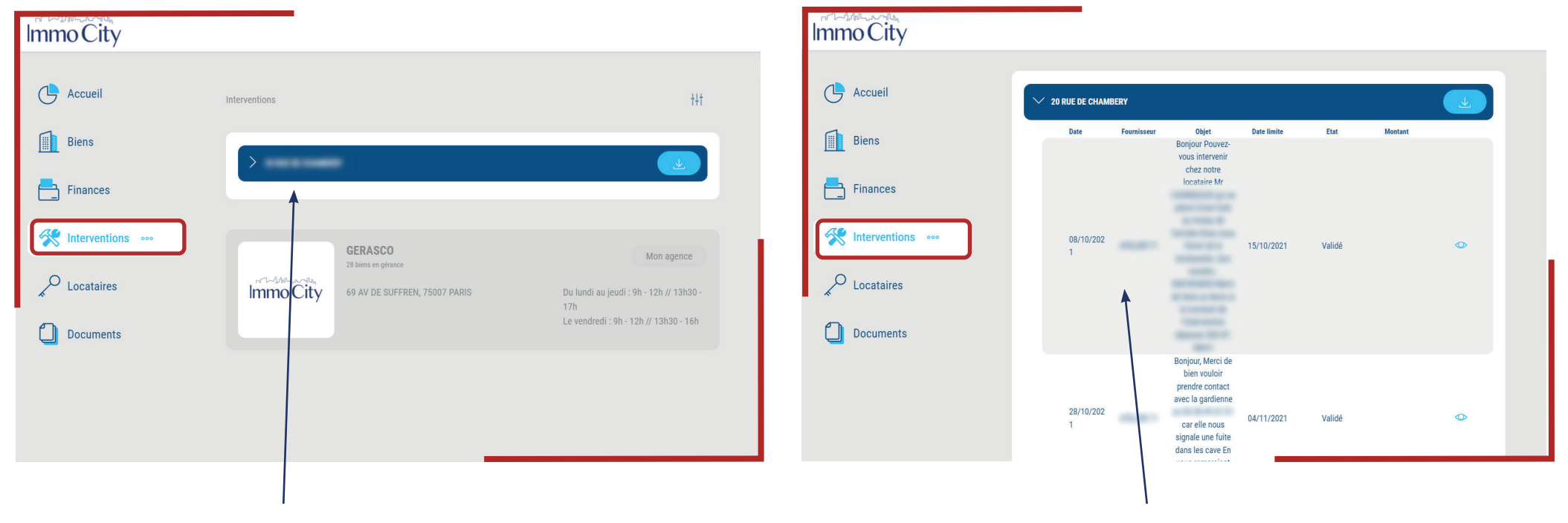

Sur la page « Interventions », cliquez sur votre bien pour suivre et/ou demander des interventions.

Consultez l'historique et l'avancement des interventions en cours.

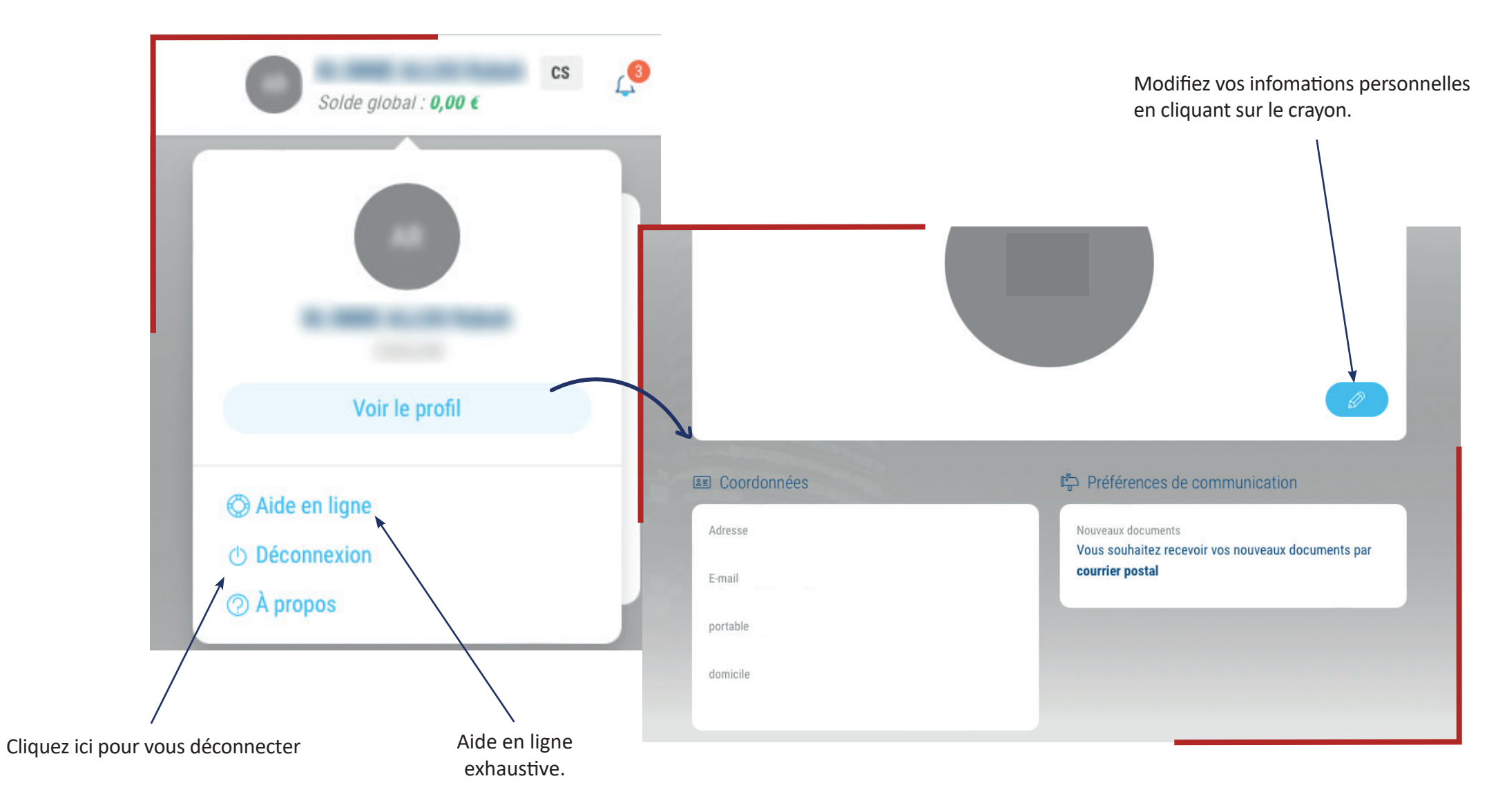

= = = = =

## VII. Assemblées Générales

| Immo City           |                          | Visualisaz les Assemblées           |
|---------------------|--------------------------|-------------------------------------|
|                     |                          | Générales à venir :                 |
| Accueil             |                          | • La date,                          |
| Biens               |                          | • L'heure,<br>• La copropriété      |
|                     | (i)Aucune AG à consulter | concernée.                          |
| Finances            |                          |                                     |
| K Interventions     |                          | Retrouvez les informations          |
| Documents           |                          | Générale :                          |
|                     |                          | • le nombre de                      |
| AG                  |                          | résolutions,<br>• La date limite de |
| 20                  |                          | participation en cas de             |
| CS Conseil Syndical |                          | vote par correspondance.            |

### VII. Assemblées Générales vote par correspondance

Accédez au vote par correspondance de votre copropriété en cliquant sur « voter par correspondance ». Immo City AG Ordinaire du 01 mars 2021 SDC 57 RUE DE L UNIVERSITE Accueil ormations Documents Biens 1 rue Des LVS 45000 Or Finances 2 K Interventions Votez chaque résolution grâce aux trois boutons situés en bas de votre >< Mas lots at tantiàma Studio N° de lot 1 écran Documents 1540/10000 3 Pieces N° de lot 3 AG Ordinaire du 01 mars 2021 AG O Dather Die Cave N° de lot 100 Cave N° de lot 1002 123456789101112 CS Conseil Syndical Addational and Addational Constitution d'une provision spéciale en vue de faire fac ix travaux d'entretien Acres avoir one complexance des discentions de funicie 36 de la foi 94-634 da 21/0//15/ constituer de provision opériale. Veuillez signer le formulaire de Liste des résolutions vote par correspondance D. Signez le formulaire et 3 validez vos votes

Signez le formulaire de vote par correspondance pour valider vos votes. Votre formulaire restera accessible et modifiable jusqu'à 72 h avant l'assemblée générale.

Pour en savoir plus : <u>https://www.youtube.com/watch?v=kPAzEVNTMec</u>

### VII. Assemblées Générales vote en ligne par visioconférence

Accédez à votre assemblée générale en ligne via l'onglet « Autres »

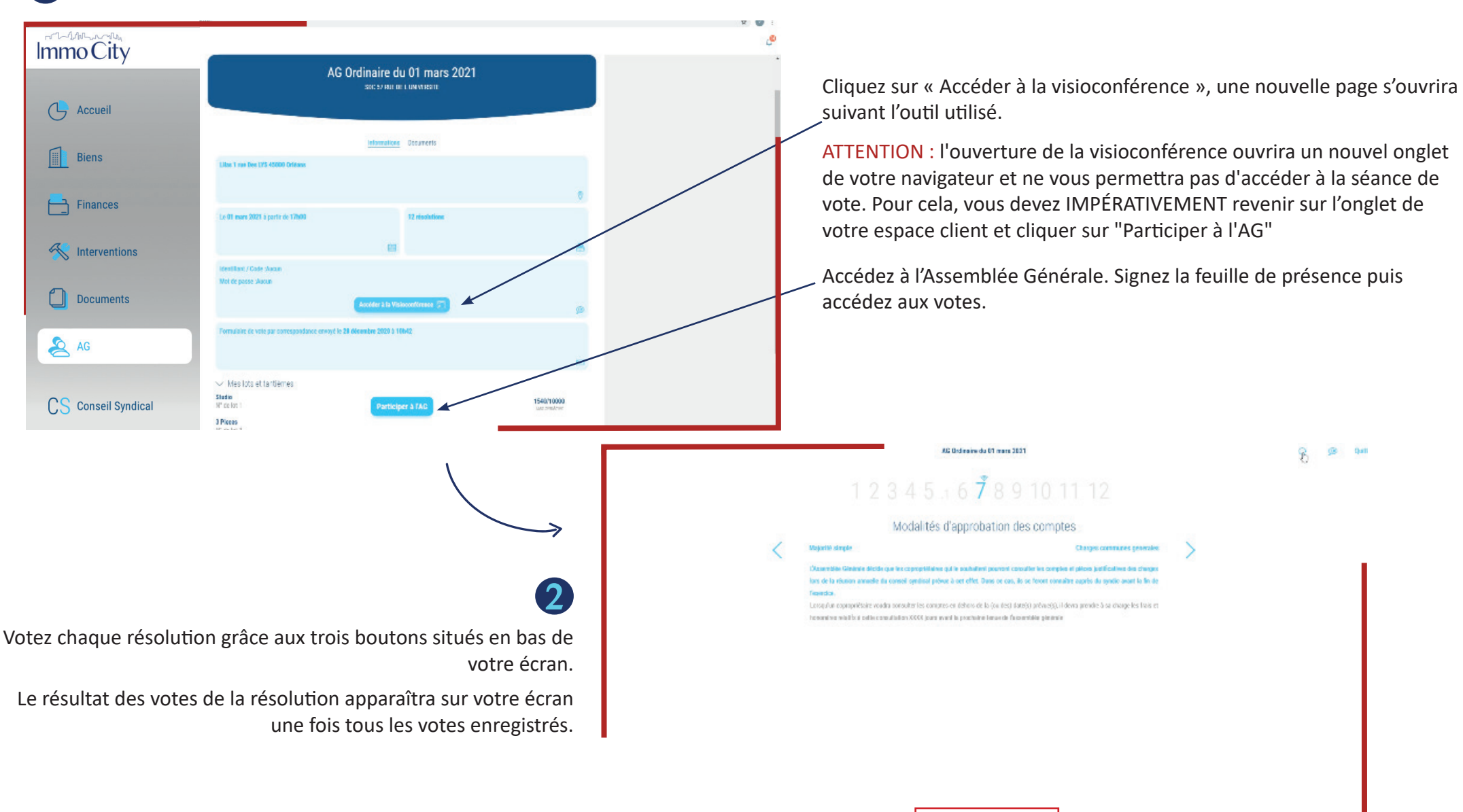

### VIII. Locataires suivi des règlements

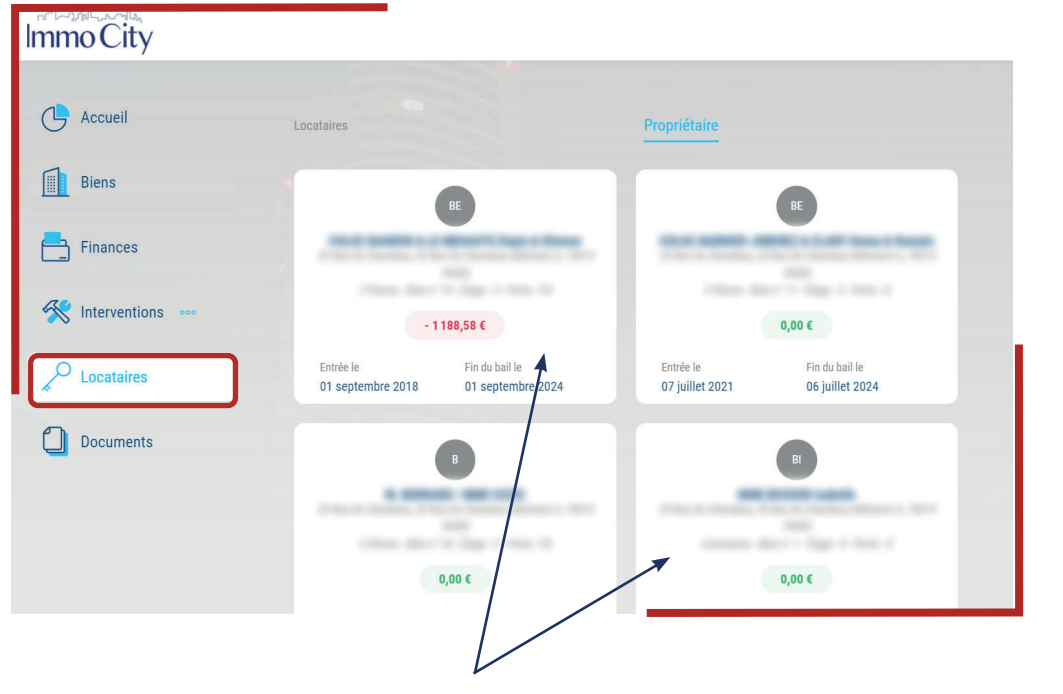

Sur la page « Locataires », visualisez et accédez au solde de chacun de vos locataires.

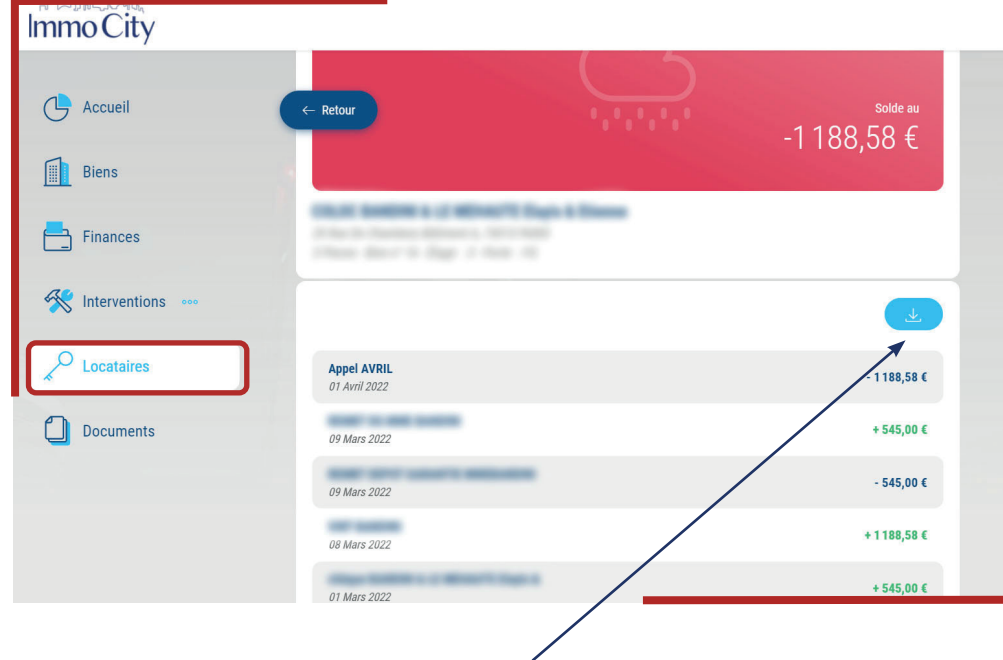

Retrouvez le détail des règlements du locataire et téléchargez le récapitulatif en format Excel.

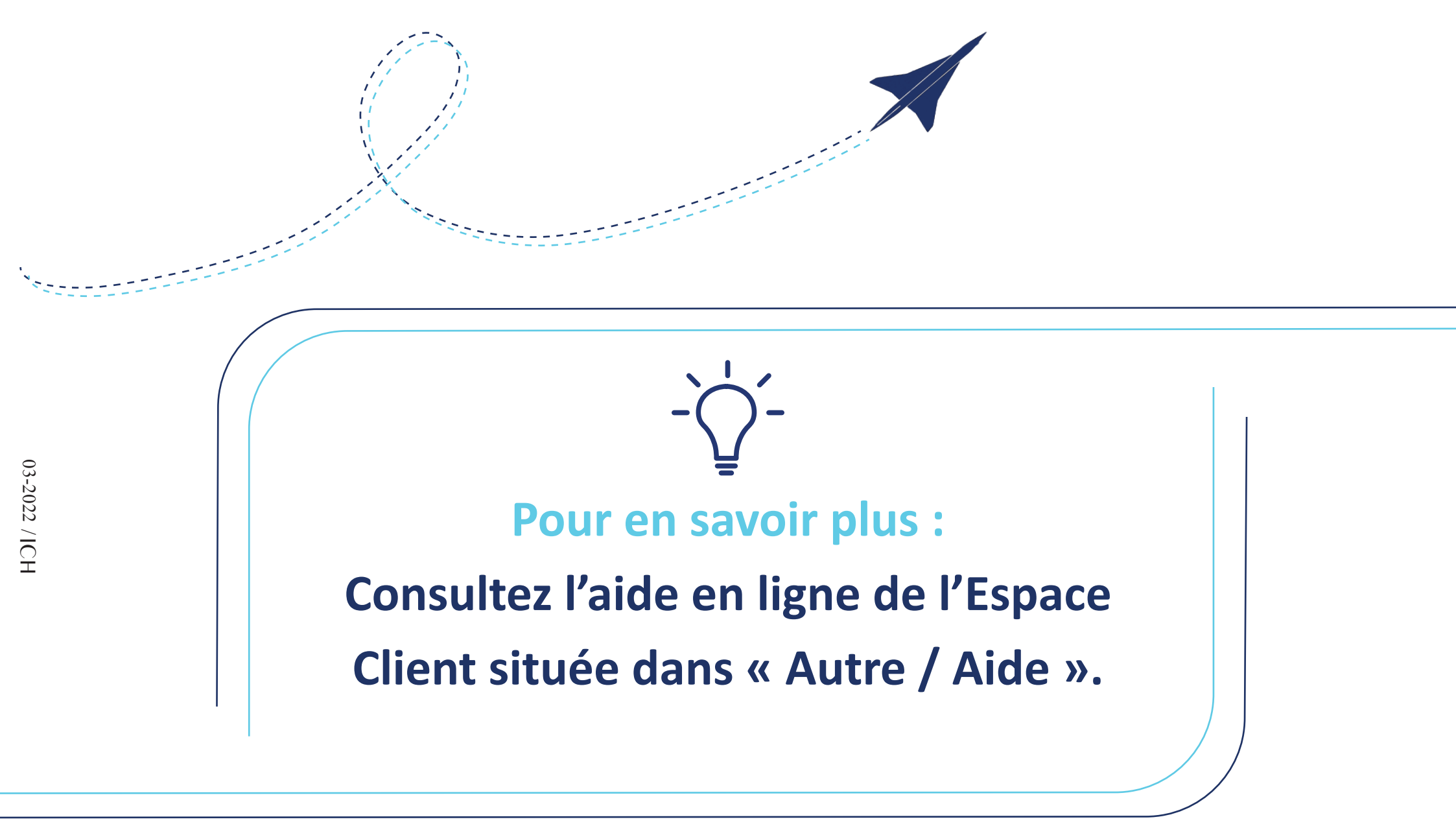